# Configurer le mappage SSID-VLAN sur un point d'accès sans fil

# Objectif

Un réseau local virtuel (VLAN) est un réseau commuté qui est segmenté logiquement par fonction, zone ou application, indépendamment de l'emplacement physique des utilisateurs. Les VLAN sont un groupe d'hôtes ou de ports qui peuvent être localisés n'importe où dans un réseau mais qui communiquent comme s'ils se trouvaient sur le même segment physique. Les VLAN simplifient la gestion du réseau en vous permettant de déplacer un périphérique vers un nouveau VLAN sans modifier les connexions physiques.

Un VLAN étiqueté entre un port d'agrégation et un port de commutateur contient les informations de VLAN dans la trame Ethernet. Un VLAN non étiqueté envoie du trafic sans étiquette VLAN. Une étiquette VLAN insère des informations dans les trames Ethernet pour identifier la trame appartenant à quel VLAN. Un port trunk est un port qui gère plusieurs VLAN.

Le SSID (Service Set Identifier) est un identificateur unique auquel les clients sans fil peuvent se connecter ou partager entre tous les périphériques d'un réseau sans fil. Il est sensible à la casse et ne doit pas dépasser 32 caractères alphanumériques.

La fonction de diffusion SSID permet de diffuser le SSID sur le réseau. Cette fonctionnalité est activée par défaut pour rendre le réseau détectable par les périphériques sans fil.

Cet article explique comment configurer le mappage SSID-VLAN sur les points d'accès sans fil.

#### Périphériques pertinents | Version du micrologiciel

- WAP121 | 1.0.6.5 (Télécharger la dernière version)
- WAP131 | 1.0.2.8 (Télécharger la dernière version)
- WAP150 | 1.0.1.7 (Télécharger la dernière version)
- WAP321 | 1.0.6.5 (<u>Télécharger la dernière version</u>)
- WAP351 | 1.0.2.8 (<u>Télécharger la dernière version</u>)
- WAP361 | 1.0.1.7 (Télécharger la dernière version)
- WAP371 | 1.3.0.3 (Télécharger la dernière version)
- WAP551 | 1.2.1.3 (Télécharger la dernière version)
- WAP561 | 1.2.1.3 (Télécharger la dernière version)
- WAP571 | 1.0.0.17 (Télécharger la dernière version)
- WAP571E | 1.0.0.17 (Télécharger la dernière version)

# Configurer le mappage SSID-VLAN

#### Utilisation de l'Assistant de configuration

Étape 1. Exécutez l'assistant de configuration à partir du tableau de bord principal de l'utilitaire Web du point d'accès.

|                                            | Welcome                                                                                                    |
|--------------------------------------------|----------------------------------------------------------------------------------------------------|
| Configuration                              | Thank you for choosing Cisco Wireless Access Point. This setup wizard will help you install<br>your Access Point.                                                              |
| IP Address                                 |                                                                                                    |
| Single Point Setup                         | · ·                                                                                                    |
| Time Settings                              |                                                                                                    |
| Device Password                            |                                                                                                    |
| Radio 1 (2.4 GHz)                          | Note: This Setup Wizard provides simplified options to help you quickly get your access poir                                                                                   |
| Network Name                               | up and running. If there is any option or capability that you do not see while running the setu<br>wizard, click the learning link provided on many of the setup wizard pages. |
| Wireless Security                          |                                                                                                    |
|                                            |                                                                                                    |
| VLAN ID                                    |                                                                                                    |
| VLAN ID<br>Radio 2 (5 GHz)                 |                                                                                                    |
| VLAN ID<br>Radio 2 (5 GHz)<br>Network Name |                                                                                                    |

Étape 2. Fournir les détails de configuration requis par l'assistant de configuration.

Étape 3. Dans le champ *Network Name (SSID)*, sous Configure Radio 1 screen for the 2.4 GHz network, saisissez le SSID de votre choix. La valeur par défaut est ciscosb\_2.4GHz. Cliquez sur **Next** (Suivant).

#### Configure Radio 1 - Name Your Wireless Network

The name of your wireless network, known as an SSID, identifies your network so that wireless devices can find it.

Enter a name for your wireless network:

ciscosb 2.4GHz Network Name (SSID): For example: MyNetwork

@Learn more about network names

#### Click Next to continue

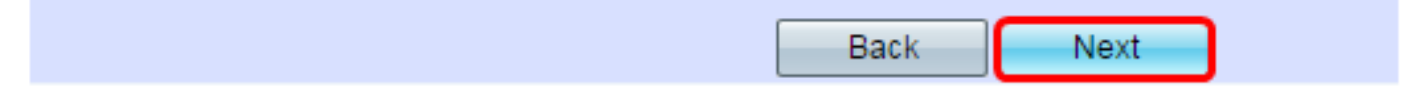

Étape 4. Sélectionnez le type de sécurité de votre réseau sans fil.

Note: Dans cet exemple, Best Security (WPA2 Personal - AES) est sélectionné.

# **Configure Radio 1 - Secure Your Wireless Network**

Select your network security strength.

| Best Security (WPA2 Personal - AES)<br>Recommended for new wireless computers<br>Older wireless devices might not support this | and devices that supp<br>s option. | ort this option.     |
|----------------------------------------------------------------------------------------------------|------------------------------------|----------------------|
| Better Security (WPA/WPA2 Personal - TKIP<br>Recommended for older wireless computers                                          | P/AES)<br>s and devices that mig   | ht not support WPA2. |
| No Security (Not recommended)                                                                                                  |                                    |                      |
| Enter a security key with 8-63 characters.                                                                                     | 1111                               | Below Minimum        |
| Show Key as Clear Text                                                                                                    |                                    | 1                    |
| ②Learn more about your network security optic                                                                                  | ons                                |                      |
|                                                                                                    |                                    |                      |
| Click Next to continue                                                                                                    |                                    |                      |

#### Click Next to continue

| Back Next |
|-----------|
|-----------|

Étape 5. Saisissez une clé de sécurité ou un mot de passe de 8 à 63 caractères. Cliquez sur **Next pour continuer.** 

#### **Configure Radio 1 - Secure Your Wireless Network**

Select your network security strength.

- Best Security (WPA2 Personal AES) Recommended for new wireless computers and devices that support this option. Older wireless devices might not support this option.
- Better Security (WPA/WPA2 Personal TKIP/AES) Recommended for older wireless computers and devices that might not support WPA2.

No Security (Not recommended)

| Enter a security key with 8-63 characters. | ר     |               |
|--------------------------------------------|-------|---------------|
| ••••••                                     |       | Below Minimum |
| Show Key as Clear Text                     |       |               |
| ②Learn more about your network security op | tions |               |

#### Click Next to continue

| Back Next |
|-----------|
|-----------|

Étape 6. Dans le champ *ID VLAN*, saisissez l'ID VLAN de votre réseau sans fil et cliquez sur **Suivant**.

Note: Dans cet exemple, 10 est utilisé comme ID de VLAN.

#### Configure Radio 1 - Assign The VLAN ID For Your Wireless Network

By default, the VLAN ID assigned to the management interface for your access point is 1, which is also the default untagged VLAN ID. If the management VLAN ID is the same as the VLAN ID assigned to your wireless network, then the wireless clients associated with this specific wireless network can administer this device. If needed, an access control list (ACL) can be created to disable administration from wireless clients.

Enter a VLAN ID for your wireless network:

| 10     |        | Range: 1 - 4094) |
|--------|--------|------------------|
| an ids |        |                  |
|        |        |                  |
|        |        |                  |
|        | an ids | an ids           |

#### Click Next to continue

| Back |
|------|
|------|

Étape 7. Sur la page Configurer Radio 2 pour le réseau 5 GHz, saisissez le SSID de votre choix dans le champ *Nom du réseau (SSID)*, puis cliquez sur **Suivant**. La valeur par défaut est ciscosb\_5GHz.

Note: Cette étape s'applique uniquement aux points d'accès sans fil avec double radio.

#### **Configure Radio 2 - Name Your Wireless Network**

The name of your wireless network, known as an SSID, identifies your network so that wireless devices can find it.

Enter a name for your wireless network:

| Network Name (SSID): | ciscosb_5GHz           |
|----------------------|------------------------|
|                      | For example: MyNetwork |

②Learn more about network names

#### Click Next to continue

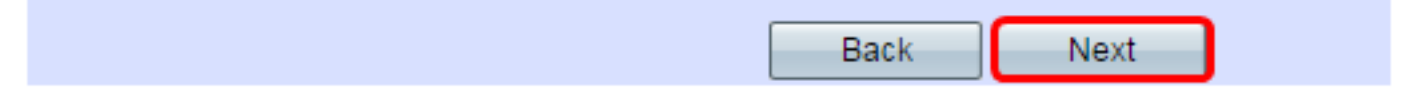

Étape 8. Sélectionnez le type de sécurité de votre réseau sans fil.

Note: Dans cet exemple, Best Security (WPA2 Personal - AES) est sélectionné.

#### **Configure Radio 2 - Secure Your Wireless Network**

Select your network security strength.

| Best Security (WPA2 Personal - AES)<br>Recommended for new wireless computers<br>Older wireless devices might not support this | and devices that supp<br>s option. | ort this option.     |
|----------------------------------------------------------------------------------------------------|------------------------------------|----------------------|
| Better Security (WPA/WPA2 Personal - TKIP<br>Recommended for older wireless computers                                          | P/AES)<br>s and devices that mig   | ht not support WPA2. |
| No Security (Not recommended)                                                                                                  |                                    |                      |
| Enter a security key with 8-63 characters.                                                                                     | 1111                               | Below Minimum        |
| Show Key as Clear Text                                                                                                    |                                    |                      |
| @Learn more about your network security optic                                                                                  | ons                                |                      |
|                                                                                                    |                                    |                      |

#### Click Next to continue

|  | Back |
|--|------|
|--|------|

Étape 9. Saisissez une clé de sécurité ou un mot de passe de 8 à 63 caractères. Cliquez sur **Next pour continuer.** 

Configure Radio 2 - Secure Your Wireless Network

Select your network security strength.

- Best Security (WPA2 Personal AES) Recommended for new wireless computers and devices that support this option. Older wireless devices might not support this option.
- Better Security (WPA/WPA2 Personal TKIP/AES) Recommended for older wireless computers and devices that might not support WPA2.
- No Security (Not recommended)

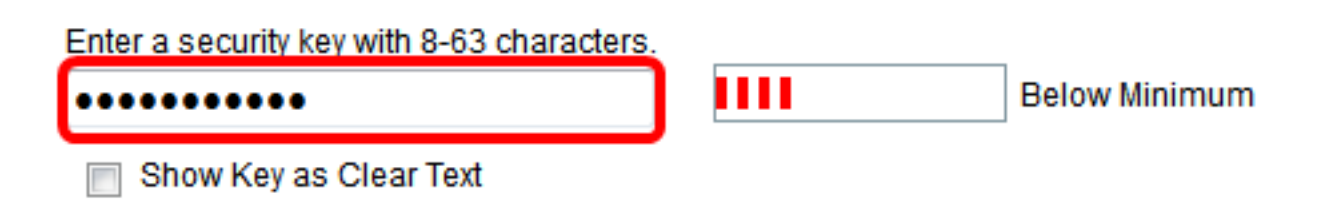

Étape 10. Entrez l'ID de VLAN, puis cliquez sur Suivant.

Note: Dans cet exemple, 20 est utilisé comme ID de VLAN.

#### Configure Radio 2 - Assign The VLAN ID For Your Wireless Network

By default, the VLAN ID assigned to the management interface for your access point is 1, which is also the default untagged VLAN ID. If the management VLAN ID is the same as the VLAN ID assigned to your wireless network, then the wireless clients associated with this specific wireless network can administer this device. If needed, an access control list (ACL) can be created to disable administration from wireless clients.

Enter a VLAN ID for your wireless network:

| VLAN ID:       | 20          | (Range: 1 - 4094) |
|----------------|-------------|-------------------|
| Learn more abo | ut vlan ids |                   |
|                |             |                   |

#### Click Next to continue

|                                                              | Back              | Next    |
|--------------------------------------------------------------|-------------------|---------|
| Étape 11. Cliquez sur <b>Suivant</b> pour ignorer la configu | ration du portail | captif. |

#### **Enable Captive Portal - Create Your Guest Network**

Use Captive Portal to set up a guest network, which means that wireless users need to be authenticated before they can access the Internet. For example, a hotel can create a guest network to redirect new wireless users to a page for authentication.

Do you want to create your guest network now?

Yes

No, thanks.

②Learn more about captive portal quest networks

#### Click Next to continue

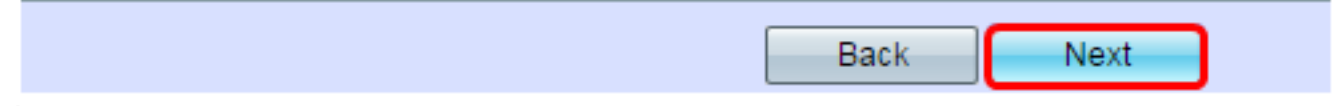

Étape 12. Vérifiez et confirmez vos paramètres, puis cliquez sur Soumettre.

### Summary - Confirm Your Settings

Please review the following settings and ensure the data is correct. Radio 1 (2.4 GHz)

| Network Name (SSID):   | ciscosb_2.4GHz      |
|------------------------|---------------------|
| Network Security Type: | WPA2 Personal - AES |
| Security Key:          | ******              |
| VLAN ID:               | 10                  |
| Radio 2 (5 GHz)        |                     |
| Network Name (SSID):   | ciscosb_5GHz        |
| Network Security Type: | WPA2 Personal - AES |
| Security Key:          | *****               |
| VLAN ID:               | 20                  |

## Click Submit to enable settings on your Cisco Wireless Access Point

| Étape 13. Une fois l'écran Device Setup Complete (Co | onfiguration du | périphérique te | rminée) |
|------------------------------------------------------|-----------------|-----------------|---------|
| affiché, cliquez sur Finish (Terminer).              |                 |                 |         |

Back Submit

Note: Vous serez déconnecté de la page de l'utilitaire Web.

#### **Device Setup Complete**

Congratulations, your access point has been set up successfully. We strongly recommend that you save these settings by writing them down or by copying and pasting them into a text document. You will need these settings later when you add other wireless computers or devices to your network.

| Cluster Name:          | Cisco001            |   |
|------------------------|---------------------|---|
| Radio 1 (2.4 GHz)      |                     | A |
| Network Name (SSID):   | ciscosb_2.4GHz      |   |
| Network Security Type: | WPA2 Personal - AES |   |
| Security Key:          | password123         |   |
| Radio 2 (5 GHz)        |                     |   |
| Network Name (SSID):   | ciscosb_5GHz        |   |
| Network Security Type: | WPA2 Personal - AES |   |
| Security Key:          | *****               |   |

## Click Finish to close this wizard.

| B | ack 📃 | Finish |
|---|-------|--------|

Vous avez maintenant correctement mappé un SSID à un VLAN sur votre point d'accès.